## Hämta fältuppgifter från SAM Internet

| Allmänt                                                                                                    | Fält- och kartuppgifter hämtas från SAM Internet och läsas in i<br>Näsgård MOBILE                                                         |
|----------------------------------------------------------------------------------------------------|----------------------------------------------------------------------------------------------------|
| OBS                                                                                                    | Det är bara aktuellt års fält och grödor som kan hämtas<br>från SAM Internet.                                                             |
| Datalogisk importerar                                                                                              | Den fil som du laddar ned från SAM Internet sänder du till<br>Datalogisk så läser vi in den i systemet till dig.                          |
| Sänd filen till                                                                                                    | Sänd filen till oss på e-post adress<br>info@datalogisk.se<br>Ange även ditt namn och telefonnummer i e-posten                            |
| Hämta från SAM Internet                                                                                            |                                                                                                    |
| Allmänt                                                                                                    | Det skall finnas uppgifter i SAM Internet för att du skall kunna hämta ner data.                                                          |
| Observera                                                                                                    | Det kan skilja mellan olika webbläsare hur uppgifterna visas,<br>bilderna här är från Google Chrome men funktionen är i<br>princip samma. |
| Du loggar in på SAM Internet<br>med din normala inloggning.<br>På sidan väljer du<br>Import/Export uppe till höger | Börja om Skicka in Rapporter     Import/Export     Import/Export       Mät v 0 m     1 : 5000     v                                       |
| I nästa bild väljer du<br>Ansökan med geografiskt                                                                  | Import / Exportmeny                                                                                                    |
| data och därefter Hämta fil                                                                                        | Exportera uppgifter från SAM Internet                                                                                                    |
|                                                                                                    | Välj vilken typ av information du vill exportera och tryck på <b>Hämta fil</b> för att ladda ner uppgifter om din ansökan till din dator. |
|                                                                                                    | <ul> <li>Ansökan med geografiskt data (xmlfil)</li> <li>Groukodsiista (textili)</li> <li>Hämta fil</li> </ul>                             |

Manual senast ändrad 2018-07-01

Filen laddas nu ned och visas i nedankanten som nedladdad fil. Välj pilen och visa i mapp

Näsgård

MANAGEMENT

## Import / Exportmeny

## Exportera uppgifter från SAM Internet

Välj vilken typ av information du vill exportera och tryck på Hämta fil för att ladda ner uppgifter om

Ansökan med geografiskt data (xmlfil)
 Grödkodslista (textfil)
 Hämta fil
 sami\_export\_M156....xml
 Öppna
 Öppna alltid filer av denna typ
 Visa i mapp
 Avbryt

Nu öppnas utforskaren platsen för nedladdade filer. Filen heter normalt sami\_export\_ följt av ditt SAM kundnummer och årtalet.

Det är denna fil som du skall infoga i en e-post och sända till oss på adressen info@datalogisk.se

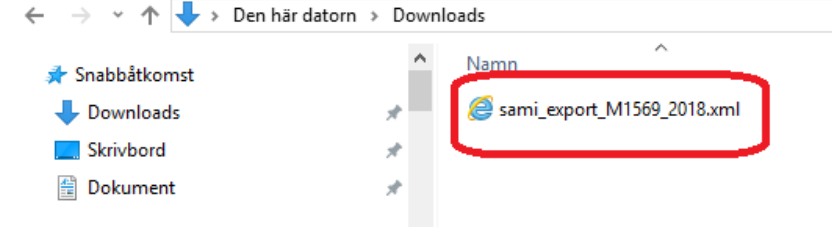